Solid State Logic

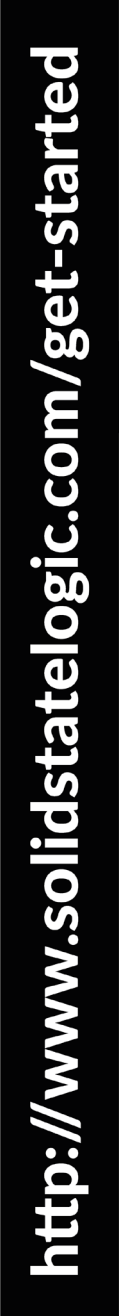

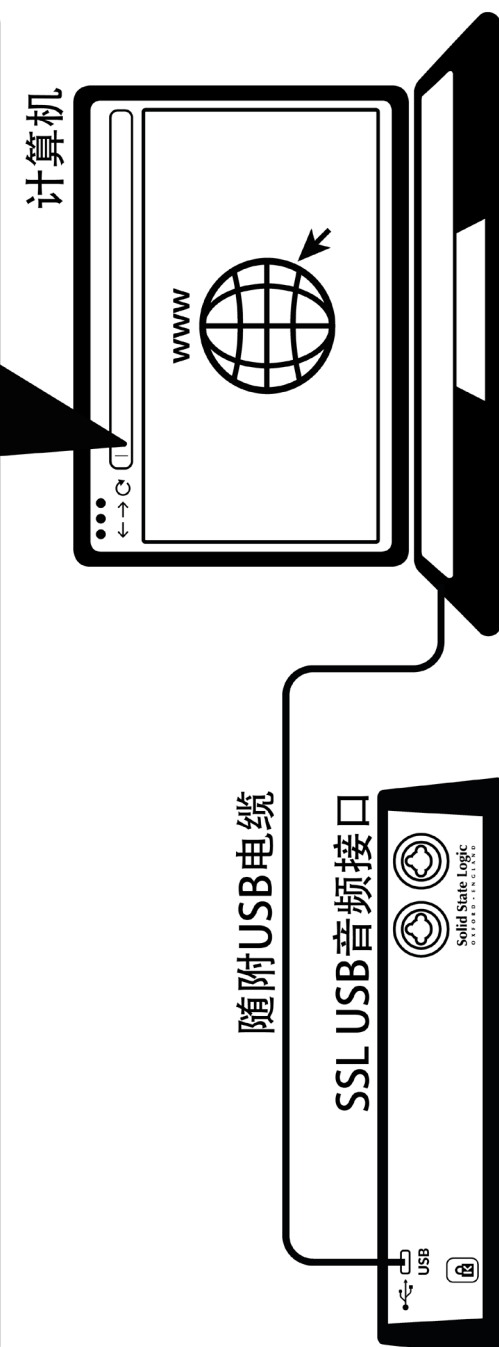

### 立即注册

注册您的SSL USB音频接口,即可访问我们和其他行业领先的软件公司所提供的各种独家软件包。请访问www.solidstatelogic.com/get-started,然后按照屏幕上的说明进行操作。在注册过程中,您需要输入设备的序列号。序列号可在设备底座的标签上找到。

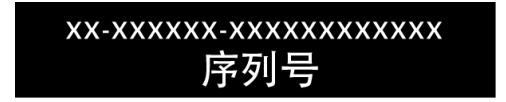

# 快速入门

1. 请使用随附的一根USB电缆,将SSL USB音频接口连接到计算机。

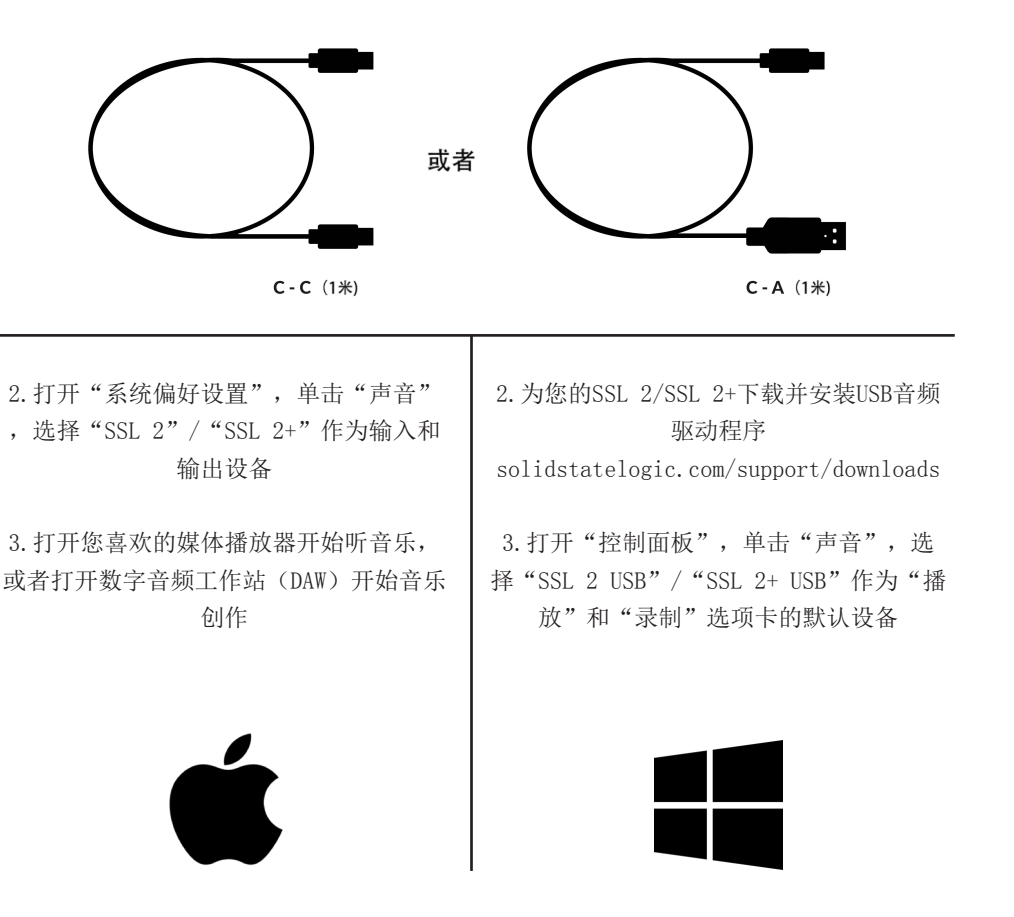

### 听不到声音?

如果您已按照快速入门中的步骤进行操作,但仍听不到媒体播放器或数字音频工作站 (DAW)的任何播放,请检查监听调音(MONITOR MIX)控件的位置。在最左侧的位置, 您只会听到已连接设备的输入信号。在最右侧的位置,您将听到来自媒体播放器及数字 音频工作站(DAW)的USB播放。

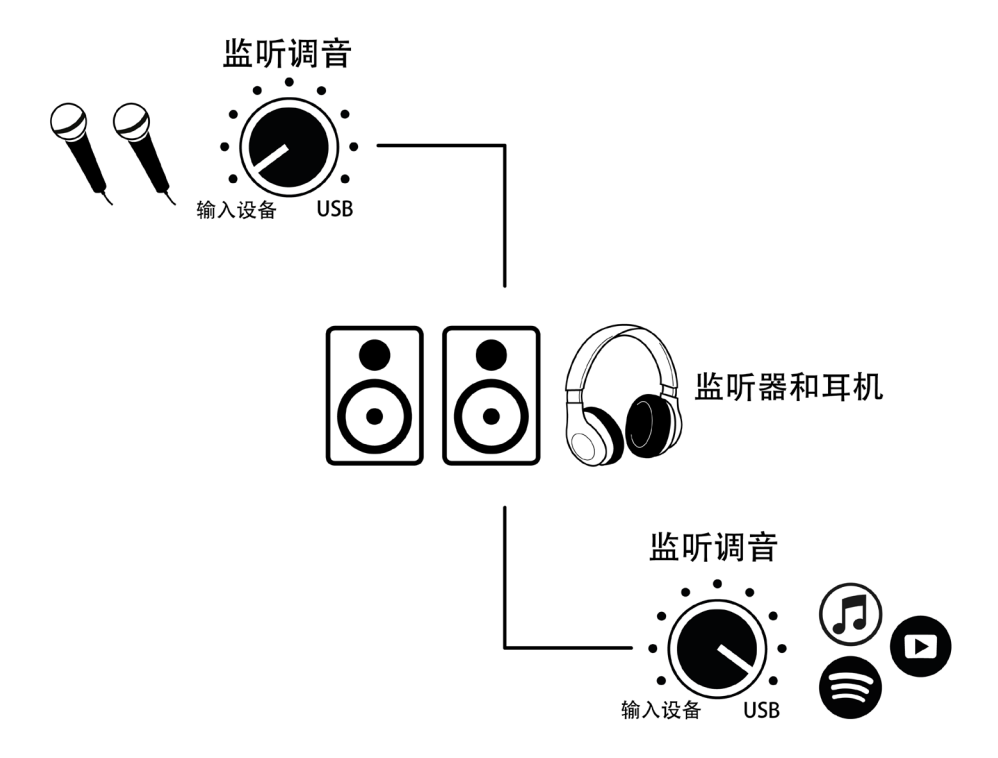

在您的数字音频工作站(DAW)中,确保在音频偏好设置或播放引擎设置中,将"SSL 2" 或"SSL 2+"选为音频设备。

## 多语言支持

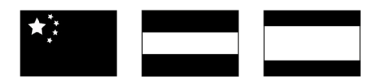

访问网站solidstatelogic.com/support上的支持页面,可获取多语言版本的快速入 门指南

# Solid State Logic E N G L A N • OXFOR

谢谢

希望您喜欢SSL的产品。马上注册即可获得额外软件包的惊喜大礼 www.solidstatelogic.com/get-started

# 故障排除和常见问题解答

常见问题解答可在SSL网站solidstatelogic.com/support上找到